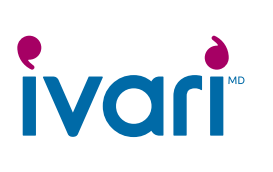

Ce processus s'applique à tous les formulaires Nouvelles affaires en dehors de la proposition électronique ivari 360, des affaires en vigueur\* et du processus de mise sous contrat pour les conseillers.

Pour en savoir plus sur l'utilisation des signatures électroniques, rendez-vous sur : <u>https://ivari.ca/fr/ressources/fag/formulaires-et-guides/</u>

### Critères d'admissibilité : signatures électroniques préformattées ou adoptées des clients

Tous les critères doivent être remplis aux fins de traitement de la transaction, à défaut de quoi celle-ci sera retournée.

- 1. La signature électronique préformattée ou adoptée n'est acceptée que si la transaction est opérée **par le conseiller**.
- 2. Nous n'acceptons que les outils de signature électronique suivants\*\* :

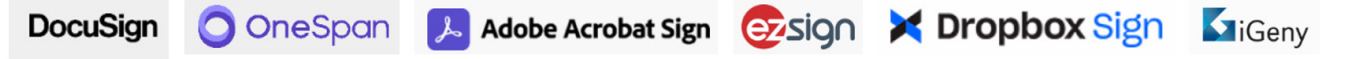

- 3. Une signature sécurisée et une confirmation doivent être affichées sur le document.
- 4. Pour toute demande de retrait, de résiliation, de rachat ou de mise à jour des coordonnées bancaires, il convient d'engager le processus d'authentification ou de vérification de l'identité du destinataire. Ce processus ne s'applique toutefois pas à la résiliation d'une assurance temporaire ou au rachat d'un contrat n'ayant accumulé aucune valeur. Par exemple, la plupart des fournisseurs proposent les méthodes suivantes :
  - Authentification du code d'accès : Le client reçoit et saisit un code d'accès fourni par le conseiller.
  - Vérification de l'identité (authentification par téléphone) : Le client authentifie son identité en se servant de son numéro de téléphone, c'est-à-dire qu'il aura le choix de recevoir un code par message texte (SMS) ou par appel téléphonique.
- 5. Pour ce qui est des transactions mentionnées ci-dessus, une page d'audit ou un sommaire du processus de bout en bout de la signature électronique doit être joint au document signé électroniquement. Cette page doit indiquer l'adresse IP et l'adresse courriel des signataires, et chaque signature doit être horodatée.

| DocuSign : Ajoutez le code<br>d'accès d'un destinataire. | OneSpan : Ajoutez l'authentification se rapportant à un destinataire. | Adobe Acrobat Sign : Saisissez un<br>mot de passe de signature relatif à |
|----------------------------------------------------------|-----------------------------------------------------------------------|--------------------------------------------------------------------------|
| <u>Suivez ces étapes</u> .                               | <u>Suivez ces étapes</u> .                                            | un destinataire.                                                         |
|                                                          |                                                                       | Suivez ces étapes.                                                       |

### Critères d'admissibilité concernant la signature électronique manuscrite ou tracée du client

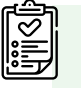

Tous les critères doivent être remplis aux fins de traitement de la transaction, à défaut de quoi celle-ci elle sera retournée.

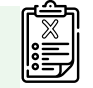

- 1. La signature électronique manuscrite ou tracée est acceptée si la transaction est opérée par le conseiller ou le client.
- 2. Tout outil de signature électronique est accepté.
- 3. La signature électronique doit être comparable à celle au dossier d'ivari.
- 4. Il faut joindre une page sommaire ou venant confirmer la vérification du processus de signature électronique de bout en bout si elle est offerte par le prestataire du programme de signature.

<sup>\*</sup>Les signatures électroniques ne sont pas acceptées pour les demandes de changement de bénéficiaire au Yukon, aux Territoires du Nord-Ouest, au Nunavut, en Saskatchewan, en Nouvelle-Écosse et à l'Île-du-Prince-Édouard, où une signature manuscrite est requise. \*\*Toutes les marques et tous les logos appartiennent à leurs propriétaires respectifs. Ils ne sont affichés qu'à des fins d'illustration et n'impliquent aucune affiliation avec ivari.

## Annexe – DocuSign

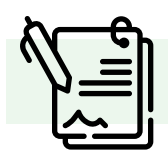

#### Ajouter un code d'accès et télécharger le sommaire

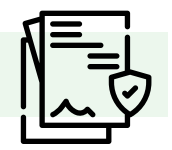

- 1. Ajoutez un destinataire à un nouveau document.
- 2. Sélectionnez PERSONNALISER, puis Ajouter un code d'accès.
- Saisissez un code d'accès comprenant des caractères alphanumériques et spéciaux. Les prérequis de codes pour votre compte sont indiqués sous le champ de saisie.
- 4. Transmettez le code à votre destinataire comme bon vous semble, par exemple par téléphone ou dans le cadre d'un courriel distinct. Évitez toutefois d'inclure ce code dans le corps du document, ce qui pourrait compromettre l'intégrité de la sécurité du code.
- 5. Lorsque vous transmettez votre document, le destinataire doit fournir le code d'accès pour l'ouvrir.

| Ajouter un code d'accès à un destinatai                                | re                                           |
|------------------------------------------------------------------------|----------------------------------------------|
| 02 mai 2024 1 min de lecture Ballises ("Docusign eSignature")          | "eSignature"                                 |
| 1. Ajoutez un destinataire à un nouveau document.                      |                                              |
| 2. Sélectionnez PERSONNALISER, puis Ajouter un code d'accès.           |                                              |
| 3. Saisissez un code d'accès comprenant des caractères alphanun        | nériques et spéciaux. Les prérequis de codes |
| pour votre compte sont indiques sous le champ de saisle.               |                                              |
| Name *                                                                 | NEEDS TO SIGN V CUSTOMIZE V                  |
| Abby Angle                                                             |                                              |
| Email *                                                                |                                              |
| angle@dsxtr.com                                                        |                                              |
| Access Code                                                            | Close Discard                                |
| Enter access code                                                      |                                              |
| Code must have at least:                                               |                                              |
| 6 characters                                                           |                                              |
| 1 letter                                                               |                                              |
| 1 number                                                               |                                              |
| Codes are not case-sensitive.                                          |                                              |
| You must provide this code to the signer.                              |                                              |
| This code is available for you to review on the Envelope Details page. |                                              |

Comment joindre une page sommaire ou venant confirmer la vérification du processus de signature électronique de bout en bout. Elle doit accompagner le document signé électroniquement.

Pour télécharger les documents requis à partir du site Web de DocuSign :

- Sélectionnez l'onglet « Gérer »;
- Cliquez sur l'icône « Télécharger »;
- Puis sélectionnez « Certificat de réalisation » dans la fenêtre contextuelle;
- Finalement, téléchargez cette page.

| Exemple d'authentification avec code d'accès sur la<br>plateforme DocuSign                                     |                                                                                                    | Exemple d'authentification par message texte sur la plateforme DocuSign                                                    |                                                                                                    |                                                                                 |                                                                                               |
|----------------------------------------------------------------------------------------------------|----------------------------------------------------------------------------------------------------|----------------------------------------------------------------------------------------------------|----------------------------------------------------------------------------------------------------|---------------------------------------------------------------------------------|-----------------------------------------------------------------------------------------------|
| Signer Events                                                                                                  | Signature                                                                                                    | Timestamp                                                                                                    | Événements de signataire                                                                                                    | Signature                                                                       | Horodatage                                                                                    |
| Security Lewel: Email, Account Authentication<br>(None), Access Code                                           | Signature Adoption: Pre-selected Style<br>Signature and sent to in-general states and the sent to in-general states and the sent to in-general st | Sent: 4/5/2022 10:12:18 AM<br>Resent: 4/5/2022 10:24:43 AM<br>Viewed: 4/6/2022 10:06:53 AM<br>Signed: 4/6/2022 10:07:18 AM | Cherr Merclar<br>Niveau de sécurité: E-mail, Authentification des<br>compte (aucune), Authentification                                                                                              | Selection d'une signature : Écrit sur un appareil<br>En utilisant l'adresse IP: | Envoyée: 14/09/2022 16:58:35<br>Consultée: 14/09/2022 19:20:24<br>Signée: 14/09/2022 19:21:35 |
| Associate Advisor<br>Associate Advisor<br>Security Level: Email, Account Authentication<br>(None), Access Code | Signature Adoption: Pre-selected Style<br>Signed by link sent to financial.ca<br>Using IP Address:                                                                                                    | Sent: 4/6/2022 10:07:23 AM<br>Viewed: 4/6/2022 10:08:03 AM<br>Signed: 4/6/2022 10:10:40 AM                                 | Details d'authentification<br>Aut. SNS:<br>Transaction: 260CF9351EF009049191E3E7<br>Résultat: rfussi<br>ID de fournisseur: TeeSign<br>Type: SNSAuth<br>Effectuée: 14099202219 20.09<br>Téléphone: + | BFIAOCSC                                                                        |                                                                                               |

Pour en savoir plus sur l'ajout d'un code d'accès pour un destinataire, suivez ces étapes à partir du site de DocuSign.

# Annexe – OneSpan

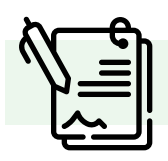

### Ajout de l'authentification et téléchargement du sommaire

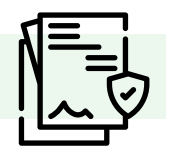

### Ajout d'un code d'accès pour un destinataire

Après avoir ajouté vos documents et vos destinataires pour une transaction, cliquez sur l'icône d'engrenage dans le champ « Destinataire ». Lorsque la boîte de dialogue apparaît, cliquez sur « Authentification ». OneSpam propose deux procédés d'authentification pour la signature électronique.

- 1. Authentification par courriel : Cette option de sécurité standard utilisée par OneSpan authentifie l'identité de votre destinataire ou signataire d'après son nom et son mot de passe sécurisés lors de la connexion à son compte de messagerie. Le signataire n'a qu'à cliquer sur le lien pour accéder au document à signer.
- 2. Authentification par SMS (message texte) : Elle vous permet d'authentifier l'identité de votre signataire au moyen d'un code d'accès transmis sous forme de texte sécurisé à son numéro de téléphone cellulaire. En saisissant ce code, le destinataire accède à la transaction et conclut le processus.

Comment joindre une page sommaire ou venant confirmer la vérification du processus de signature électronique de bout en bout. Cette page doit accompagner le document signé électroniquement.

- À partir de l'onglet « Transactions » de votre page d'accueil, téléchargez les documents en cliquant sur les boutons • individuellement à cette fin.
- OneSpan exemple de documents envoyés par SMS Example of -28 14:34:27 (GMTZ) GMT sending by 0-Apr-28 14 34:30 (GMT2) GMT John Do SMS Audit Trail: Date and Time Recipient Action Document IP Other 20-Apr-28 14:34:11 (GMTZ) GMT ent SMS ohn Do Apr-28 14:34:24 (GMTZ) GMT John Doe SMS N/A Authenticati **OneSpan : exemple de documents par guestionnaire** 2022-May-18 20:06:45 (GMT-07:00) Plainerst Genetic Successful N/A רחי Question And Answer Authentication 2022-Ma PDT Date and Time Recipient Action Document IP Other 2023-Mar-14 14:40:43 (GMTZ) GMT **Ouestion And** N/A nswer Authentication 2023-Mar-14 14:40:44 (GMTZ) GMT Signing Sessio N/A 12 Signing sessio For Recipient or recipient: gmail.com(Bala 2023-Mar-14 14:40:57 (GMTZ) GMT Accept tion for some Electronic Approval Disclosures and 0989333-090e
- Il est nécessaire de télécharger et de soumettre les divulgations électroniques et les sommaires. .

Pour mieux connaître les modalités d'utilisation de OneSpan, examinez ces ressources.

Confirm

2023-Mar-14 14:40:57 (GMTZ) GMT

Signatures

Electroni Disclosures and Signatures onsent

4ca4-b705-6072d115249f

# Annexe – Adobe Acrobat Sign

L'utilisation d'Adobe Acrobat Sign nécessite la définition d'un mot de passe aux fins d'authentification. Le destinataire doit donc saisir un mot de passe fourni par l'expéditeur de l'entente. Les mots de passe en tant que procédé de sécurité sont bien compris et facilement adoptés par les destinataires qui auraient du mal à suivre un procédé d'authentification plus complexe.

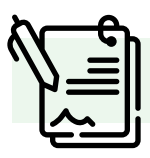

Pour en savoir plus sur ce processus, examinez ces ressources à partir du site d'Adobe Acrobat.

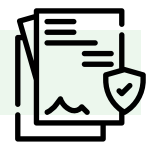

Comment joindre une page sommaire ou venant confirmer la vérification du processus de signature électronique de bout en bout. Cette page doit accompagner le document signé électroniquement.

- Depuis le volet gauche de votre page d'accueil, cliquez sur l'onglet « Paramètres de compte/groupe », puis sur « Paramètres généraux ».
- Dans le cadre de l'option « Ajout de rapports d'audit aux documents en pièces jointes », cliquez sur « Joindre le rapport d'audit actuel aux documents lors du téléchargement depuis la page Gérer ».

Une piste d'audit mentionnant la définition d'un mot de passe visant à protéger le document signé ne sera pas acceptée, car ce mot de passe est appliqué après la signature du document.

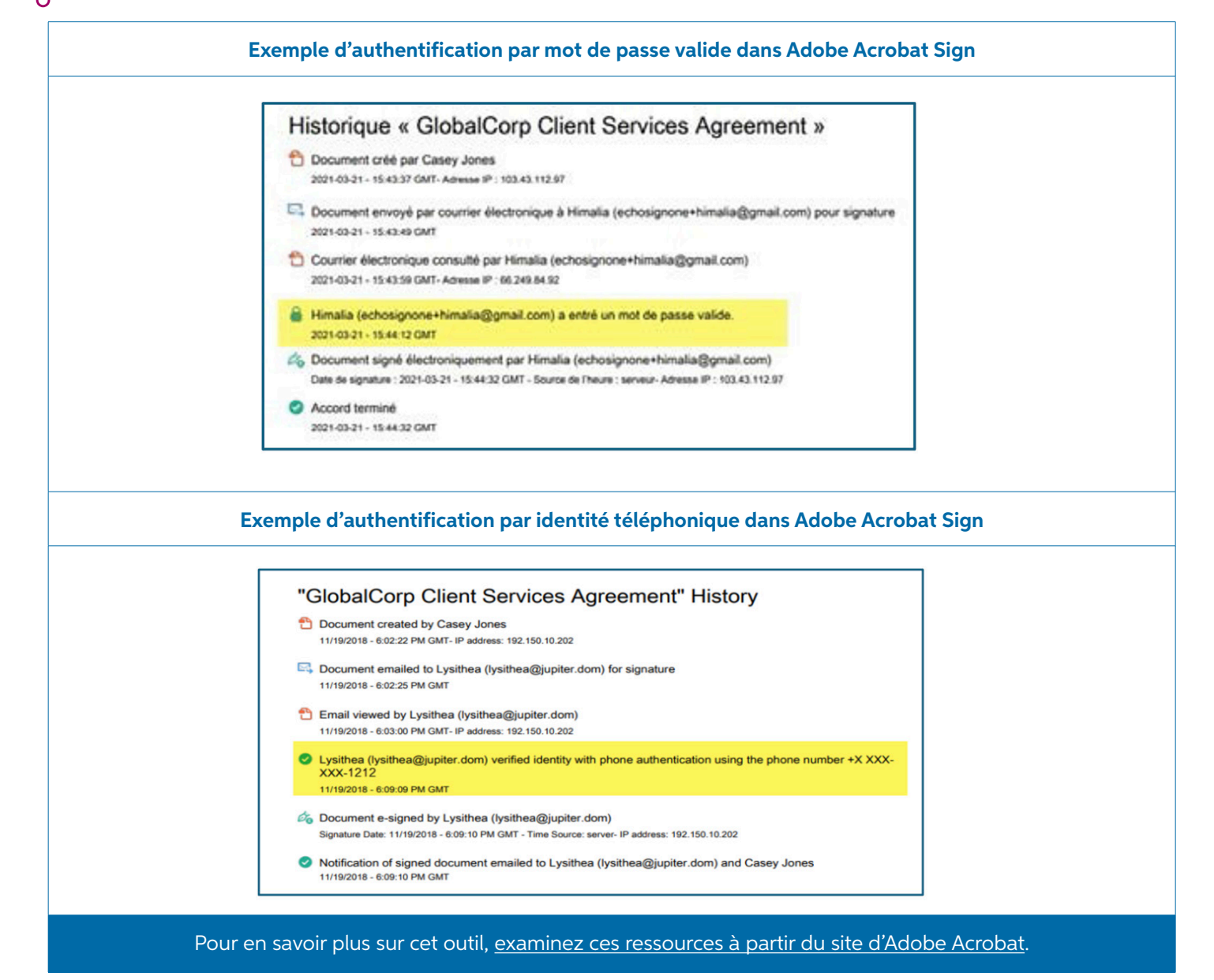

## Annexe – iGeny

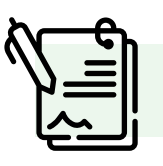

Aucune mesure n'est requise, puisque le sommaire du processus de signature électronique accompagne d'office les documents dûment signés.

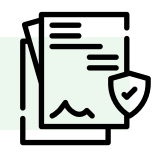

| iGeny | Signatures complétées le<br>2021-12-21 21:31:00 UTC<br>Pages (excl. signatures iGeny)                                             | Document<br>5705f2bb-92ff-4c77-8101-537a730f8f04                                                                |
|-------|----------------------------------------------------------------------------------------------------|----------------------------------------------------------------------------------------------------|
| Signé | Signé le<br>2021-13-21 19:08:32 UTC<br>Courriel<br>channenting hotmail.com<br>Authentification<br>Par SMS envoye au \$14-547-1652 | Signé à<br>Sainte Argèle de monnoir , Oc<br>Adresse IP<br>Numéro de la décision<br>201000-0245-4591-806-9368305 |
| Signé | Signé le<br>2021-12-21 (8.30:16 UTC<br>Courriel<br>Authentication<br>Par SMS envoyé au 415-440-4688                               | Signé à<br>Levis, Oc<br>Adresse IP<br>Numéro de la décision<br>d64/960-9131-4713-ceao-87ba2542etac              |
| Signé | Signé le<br>2021-12-21 21:31:00 UTC<br>Courriel                                                                                   | Signé à<br>Ste-Angele-de-Monnoir, Oc<br>Adresse IP                                                              |

### Annexe – eZsign

Il faut joindre une page sommaire ou venant confirmer la vérification du processus de signature électronique de bout en bout. Cette page doit accompagner le document signé électroniquement.

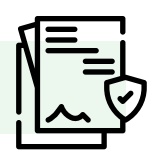

| Audit Log - Creation    |                 |                  |              |                                                       |
|-------------------------|-----------------|------------------|--------------|-------------------------------------------------------|
| Date and Time           | Signatory       | Action           | IP           | Details                                               |
| 2024-03-07 14:40:40 EST | Paula -         | Log In           | 99.79.108.56 | Logged In from IP 99.79.108.56                        |
| 2024-03-07 14:44:03 EST | Paula           | Upload           | 99.79.108.56 |                                                       |
| 2024-03-07 14:45:45 EST | Fouls Manifest  | E-mail (Send)    | 99.79.108.56 | Sent to Dani p.m.                                     |
| 2024-03-07 14:45:57 EST | Deniedle In     | Log In           | 99.79.108.56 | 1000                                                  |
| 2024-03-07 14:46:20 EST | Enclosing in    | Valid Code Entry | 99.79.108.56 | Question secrète : Saisie de réponse valie            |
| 2024-03-07 14:46:20 EST | Ensielle is     | Authentication   | 99.79.108.56 | Validated by Security Question                        |
| 2024-03-07 14:46:30 EST | Desirable in    | Signature        | 99.79.108.56 | Field: Initials "Block_1921_demoez" in<br>the page: 1 |
| 2024-03-07 14:46:32 EST | Designation for | Consultation     | 99.79.108.56 | Page Number: 2                                        |
| 2024-03-07 14:46:34 EST | Dennilly is     | Signature        | 99.79.108.56 | Field: Initials "Block_1923_demoez" in<br>the page: 2 |
| 2024-03-07 14:46:36 EST | Photos No. 16   | Consultation     | 99.79.108.56 | Page Number: 3                                        |
| 2024-03-07 14:46:38 EST | Desire in the   | Signature        | 99.79.108.56 | Field: Name "Block_1926_demoez" in the                |
| 2024-03-07 14:46:39 EST | Envirolite in   | E-mail (Send)    | 99.79.108.56 | Sent to Alex benhamalex35@gmail.<br>com (Step #2)     |
| 2024-03-07 14:46:41 EST | Envirolle is    | Consultation     | 99.79.108.56 | Page Number: 1                                        |
| 2024-03-07 14:46:59 EST | Alex Net        | Log In           | 99.79.108.56 |                                                       |
| 2024-03-07 14:47:03 EST | Allers How      | Code Sending     | 99.79.108.56 | Code envoyé par SMS (514)                             |
| 2024-03-07 14:47:41 EST | Paula Nocalitat | E-mail (Send)    | 99.79.108.56 | Sent to Alex 35@gmail.                                |
| 2024-03-07 14:47:54 EST | ales Ben        | Code Sending     | 99.79.108.56 | Code envoyé par SMS (514) 7                           |
| 2024-03-07 14:48:06 EST | Allen Ben       | Valid Code Entry | 99.79.108.56 | Code saisi: 03321                                     |
| 2024-03-07 14:48:06 EST | Alex Hen        | Authentication   | 99.79.108.56 | Validated by SMS: (514)                               |
| 2024-03-07 14:48:15 EST | Also Ben        | Signature        | 99.79.108.56 | Field: Initials "Block_1922_demoez" in the page: 1    |
| 2024-03-07 14:48:17 EST | Alan Ban        | Consultation     | 99.79.108.56 | Page Number: 2                                        |
| 2024-03-07 14:48:43 EST | Alice Ben       | Log In           | 99.79.108.56 |                                                       |
| 2024-03-07 14:48:46 EST | ales lies       | Code Sending     | 99.79.108.56 | Code envoyé par SMS (514) 761 4010<br>79758           |
| 2024-03-07 14:49:00 EST | Allen Hen.      | Valid Code Entry | 99.79.108.56 | Code saisi: 79758                                     |
| 2024-03-07 14:49:00 EST | Alex Ben        | Authentication   | 99.79.108.56 | Validated by SMS: (514)                               |

Pour en savoir plus sur cet outil, <u>examinez ces ressources à partir du site Web de eZsign</u>.

# Annexe – Dropbox Sign

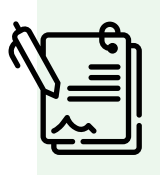

Il faut joindre une page sommaire ou venant confirmer la vérification du processus de signature électronique de bout en bout. Cette page doit accompagner le document signé électroniquement.

La piste d'audit de Dropbox doit montrer que le destinataire s'est authentifié en saisissant un code d'accès, par message texte (SMS) ou au moyen d'une identité téléphonique.

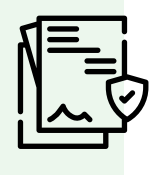

Pour en savoir plus sur cet outil, examinez ces ressources dans le site de Dropbox Sign.

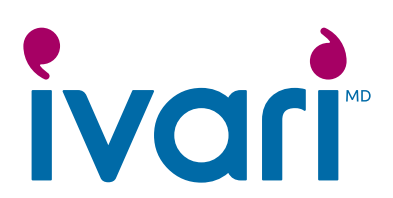

Ce document comprend des renseignements obtenus auprès de tiers. Les exemples ne sont donnés qu'à titre indicatif. ivari communique ces renseignements « tels quels » et ne garantit en rien l'exactitude, l'exhaustivité ou l'actualité de l'information qui y est présentée. Pour toute question se rapportant à l'outil de signature électronique, veuillez contacter directement le prestataire de service. Par souci de commodité, ce document contient des liens vers des sites tiers. ivari ne fait aucune déclaration quant à ces sites, auxquels vous accédez à vos propres risques.

ivari<sup>MD</sup> et les logos d'ivari sont des marques de commerce détenues par ivari Holdings Inc

IV2207FR 1/25